# **User Manual**

## How to Install

- Download AmiFeeder Setup from Website and Run on your computer
- (If OS is Win-7, Win-8 and Win-Vista, Right Click on AmiFeeder Setup File and Chose 'Run as Administrator')
- AmiFeeder Setup Dialogue will Start.
- Click on 'Next'.
- Accept License Terms by Selecting Button and Click on 'Next'.
- Now AmiFeeder Setup is ready to install. Click on 'Install'.
- Wait for few moments while AmiFeeder is installed.
- On Completion of Installation Click on 'Finish'.
- Now you are ready to use AmiFeeder.

#### **Register AmiFeeder on First Run**

- Run AmiFeeder from Start Menu OR Desktop Icon.
- It will open Registration dialogue
- Fill your Name, Email Id and Mobile Number
- Now Click on 'ACTIVATE' Button. Registration Success Message will appear.

## Start AmiFeeder - First Time Settings

## (Please Ensure that Amibroker is already Installed as AmiFeeder will Start Amibroker Automatically)

- AmiFeeder will open Default 'Amibroker' Charting Software automatically, if installed.
- If Amibroker install and run, on Menu Bar Click on File > Database Settings and ensure the settings as in image given below and Click 'OK'

| Database settings                                                                                                    |                                                           |  |  |  |  |
|----------------------------------------------------------------------------------------------------|-----------------------------------------------------------|--|--|--|--|
| AmiBroker database maintains information about symbols, industry groups,<br>watch lists. It is necessary even if you are using external data source. |                                                           |  |  |  |  |
| General                                                                                                    |                                                           |  |  |  |  |
| Database folder:                                                                                                    |                                                           |  |  |  |  |
| C:\AmiFeeds\Amibroker\AFData Browse                                                                                                    |                                                           |  |  |  |  |
|                                                                                                    | Create                                                    |  |  |  |  |
| Data source                                                                                                    |                                                           |  |  |  |  |
| Data source:                                                                                                    | (local database) 🔹                                        |  |  |  |  |
| Local data storage:                                                                                                    | <ul> <li>Enable (recommended)</li> <li>Disable</li> </ul> |  |  |  |  |
| Number of bars:<br>(260 daily bars is about one<br>year worth)                                                                                       | 50000 (approx. 2 years,<br>1562 KB per symbol)            |  |  |  |  |
| Base time interval:                                                                                                    | 5 Minute                                                  |  |  |  |  |
| Flush cache         Intraday settings         Configure                                                                                              |                                                           |  |  |  |  |
|                                                                                                    | OK Cancel                                                 |  |  |  |  |

• Now on Menu Bar Click on Tools > Preferences and Select 'Data' Tab. On Following Dialogue Box click on 'Current' Button to make Default Database path and click 'Ok'.

| Preferences                               |                                   |      |                          | <b>X</b>                |  |  |
|-------------------------------------------|-----------------------------------|------|--------------------------|-------------------------|--|--|
| Alerts                                    | AFL                               |      | Currencies               |                         |  |  |
| Charting Colors                           | Editor                            | Data | Intraday                 | Miscellaneous           |  |  |
| Default database settings                 |                                   |      |                          |                         |  |  |
| In-memory cache size<br>(max. symbols):   | 10000 Default num<br>bars for new |      | number of 10<br>new DBs: | mber of 1000<br>ew DBs: |  |  |
| (max. MegaBytes):                         | 512                               |      |                          |                         |  |  |
| Default database path                     |                                   |      |                          |                         |  |  |
| C:\AmiFeeds\Amibroker\AFData Pick Current |                                   |      |                          | Current                 |  |  |
| Local database save op                    | tions<br>ed quotations            |      | Max:                     | 300                     |  |  |
|                                           |                                   |      |                          |                         |  |  |
|                                           |                                   |      |                          |                         |  |  |
|                                           |                                   |      |                          |                         |  |  |
|                                           |                                   |      |                          |                         |  |  |
|                                           |                                   |      |                          |                         |  |  |
|                                           |                                   |      |                          |                         |  |  |
|                                           |                                   |      |                          |                         |  |  |
| OK Cancel Apply Help                      |                                   |      |                          |                         |  |  |

• Close AmiFeeder, it will also Close Amibroker. Now Start AmiFeeder again and you are ready to start. By Default AmiFeeder automatically does 5 days data backfill in Amibroker.

#### How to Add Symbols in AmiFeeder Watchlist

#### (Amibroker is Started by AmiFeeder and Do not Close Amibroker While Data or Backfill is Processing)

- Select the Feed for which Data Required.
- Select Multiple Symbols from the Left Panel List.
- Click 'Add Symbol' Button. The Symbols will Appear in the Active List and Data will Start if Markets are Open.
- Select No. of Days to backfill and then Click 'AmiFeeder Backfill' Button. If 1 day selected, it will backfill current day backfill of all symbols in watchlist will be done.
- Select Number of Days for which Historical Data is Required from the Drop-down menu and click 'Historical Backfill' Button.
- In next Dialogue Box, unselect unwanted Feeds for which backfill not required and click 'Ok'.
- In few moments, Historical Backfill will start.

#### How to Connect AmiFeeder with Amibroker

#### (Amibroker is Started by AmiFeeder and Do not Close Amibroker While Data or Backfill is Processing.)

- At Start of AmiFeeder, it will also Start Amibroker
- If Amibroker is not started with AmiFeeder, close AmiFeeder and Start again.

- Data for Symbols Selected in AmiFeeder will reflect in Amibroker Symbol List.
- For Manual Settings of Database :
- Ensure Creation of Folder C:\AmiFeeds\Amibroker
- On Toolbar of Amibroker, click on File > New > Database
- Data Settings Dialogue Box will open.
- Type C:\AmiFeeds\Amibroker\AFData in 'Database folder' Information
- Click on 'Create' Button
- Enable Local data storage by Selecting Button.
- Add 50000 as Number of Bars. (If you want bulky data, it can be increased upto 100000, but it can subnstantially affect the speed of data).
- Select '5 Minute' in 'Base time interval'
- Click 'Ok' to come out of this Dialogue box

# How to Make Existing Database as Default Database

- Open AmiFeeder, it will also open Amibroker automatically
- In Amibroker, click on Tools > Preferences. It will open 'Preferences' Dialogue Box
- Click on 'Data' Tab and then Click on 'Current' Button.
- Click 'Ok' to Close Preferences Dialogue Box.
- Now if you open Amibroker without AmiFeeder, it will open your Default Database

# How to Save and Upload Watchlist in AmiFeeder

- You can save your favorite multiple watchlists. This options is not available during trial.
- Add your favourite symbols in Watchlist.
- Click 'Save List' Button.
- Name your watchlist (e.g. mylist.amifdr).
- Click 'Save' to Exit. Your Watchlist will be saved.
- If you want to open the saved watchlist, click on 'Upload' Button.
- Go to file location where watchlist (e.g. mylist.amifdr) was saved.
- Click 'Open List' Button.
- Your favourite symbols saved will appear in Watchlist.

# How to Backfill Intraday Data

# (Amibroker is Started by AmiFeeder and Do not Close Amibroker While Data or Backfill is Processing.)

- Click on 'Backfill' Button
- Select [1] for 'Current Day Backfill' and more than [1] days for previous days backfill.
- Press 'Backfill' Button appearing against each symbol to backfill current day's data for single symbol.

# How to Subscribe / Renew AmiFeeder

- To subscribe for first time, make Payment for the data.
- Pay the amount in any of our account and fill the Subscribe Form.
- The data feed will be activated in few minutes.
- For any additional information for subscription, please contact 'Live Support' or call at Help line numbers.
- To Renew, Click on 'Renew' Button. It will open renewal page.
- Fill the payment information and data feed will be activated in few minutes.